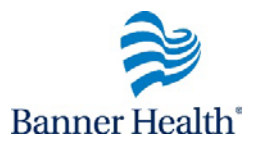

## **View Completed Courses**

## Process FlowWhen a course is marked completed or successful, it is moved from your My In<br/>Progress learning to your My Completed Learning. The My Completed Learning<br/>displays the result of each course listed as a separate item. It can also include items<br/>created by your manager that you completed externally. The list of completed<br/>courses is sometimes referred to as your learning transcript.1.Access Your Completed Courses Page

2. View the details of a transcript item

| Step                                                                                                    |                                                                                                    | Action                                                                                                    |                                                                                                    |  |
|----------------------------------------------------------------------------------------------------|----------------------------------------------------------------------------------------------------|----------------------------------------------------------------------------------------------------|----------------------------------------------------------------------------------------------------|--|
| 1. Access Your Completed Courses<br>Page                                                                        |                                                                                                    | <ul> <li>From the Home page,<br/>the My Transcripts but</li> <li>Note: your My Complete<br/>Learning page displays.</li> <li>Click the SHOW drop<br/>down menu to change to<br/>time period displayed</li> </ul>                                                                                                    | From the Home page, click<br>e <b>My Transcripts</b> button.<br>Dete: your <b>My Completed</b><br><b>Earning</b> page displays.<br>Click the <b>SHOW</b> drop<br>bwn menu to change the<br>me period displayed |  |
| 2. View Details of a Transcript<br>Item                                                                         |                                                                                                    | <ul> <li>In the <b>Title</b> column, click the name of the transcript item (detailed information of the item will display).</li> <li>Click the <b>Review</b> button to launch a completed web based course. The most recent score will show on your transcript.</li> <li><b>Print</b> a completion certificate!</li> </ul> |                                                                                                    |  |
| Course des<br>You have re<br>Class<br>Web<br>Languag<br>Duration<br>Attacht<br>Activities<br>Name<br>Sco<br>cor | GMC Volunteer Infection<br>GMC Volunteer Infection<br>GMC Volunteer Infection<br>Sample English<br>Sample Share Share Share<br>Share Share Share Share<br>Share Share Share Share Share<br>Share Share Share Share Share Share<br>Share Share Shar | eer Infection Control or class ort Certificate  Review  Status n Control Completed succ                                                                                                    | Image: Barbon Source       Increases Sully       Review                                                                                                    |  |